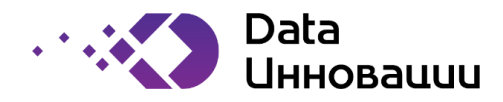

# Руководство по администрированию и установке «Plus7 Forsage Platform»

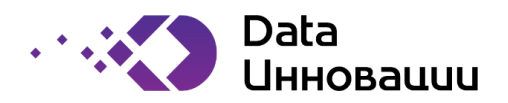

# Содержание

| 1. | Введен                            | ие                                                             | 4  |  |  |
|----|-----------------------------------|----------------------------------------------------------------|----|--|--|
| 2. | Глосса                            | рий                                                            | 5  |  |  |
| 3. | Необхо                            | -<br>одимое ПО для работы системы                              | 6  |  |  |
|    | B.1. PH                           |                                                                | 6  |  |  |
|    | 3.1.1.                            | Модули РНР, необходимые для работы системы                     | 6  |  |  |
|    | 3.1.2.                            | Конфигурация системы                                           | 7  |  |  |
|    | 3.2. A                            | PACHE                                                          | 7  |  |  |
|    | 3.2.1.                            | Установка Apache                                               | 7  |  |  |
|    | 3.2.2.                            | Настройка Apache                                               | 7  |  |  |
|    | 3.2.3.                            | Перезапуск Арасhe                                              | 8  |  |  |
| 2  | 8.3. Gi                           | raphviz                                                        | 9  |  |  |
|    | 8.4. C                            | УБД PostgreSQL                                                 | 9  |  |  |
|    | 3.4.1.                            | Создание пользователя и схемы БД                               | 10 |  |  |
|    | 3.4.2.                            | Создание базы данных                                           | 10 |  |  |
|    | 3.4.3.                            | Создание первого пользователя в системе.                       | 11 |  |  |
|    | 3.4.4.                            | Заливка в БД тестовых данных                                   |    |  |  |
| 4. | Конфи                             | гурация системы                                                | 14 |  |  |
| 4  | 4.1. Ко                           | онфигурация пути для вызова ПО graphviz                        | 14 |  |  |
| 4  | 4.2. Ді                           | истрибутив системы                                             | 14 |  |  |
| 2  | 4.3. Ha                           | астройки, хранящиеся в конфигурационном массиве \$sys_settings | 14 |  |  |
|    | 4.3.1.                            | Параметры соединения с БД                                      | 14 |  |  |
|    | 4.3.1.                            | Параметры двухфакторной аутентификации                         | 14 |  |  |
|    | 4.3.1.                            | Параметры отправки SMS-сообщений                               | 15 |  |  |
|    | 4.3.2.                            | Параметры отправки email-сообщений                             | 15 |  |  |
|    | 4.3.1.                            | Параметры регистрации новых пользователей системы              | 16 |  |  |
| 5. | Конфи                             | гурация файловой системы web-сервера                           | 17 |  |  |
| 6. | Подси                             | стема запуска фоновых процессов системы на стороне сервера     |    |  |  |
| 7. | Состав                            | з дистрибутива                                                 | 19 |  |  |
| 8. | Устано                            | овка обновления системы.                                       |    |  |  |
| 8  | 8.1. Порядок установки обновлений |                                                                |    |  |  |

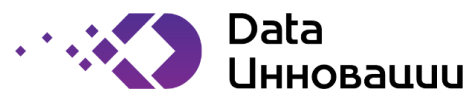

# История внесения изменений в документ

| Дата       | Версия | Изменения             | Автор           |
|------------|--------|-----------------------|-----------------|
| 30.06.2019 | 1.0    | Создание документа.   | Сафронов Д. Г.  |
| 06.05.2022 | 1.1    | Обновление документа. | Захаренко В. В. |
|            |        |                       |                 |

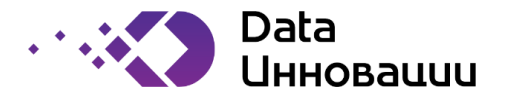

#### 1. Введение

Платформа «Plus7 Forsage Platform» предоставляет возможность быстрого создания пользовательских интерфейсов.

Настоящий документ содержит описание и инструкции по администрированию данной платформы.

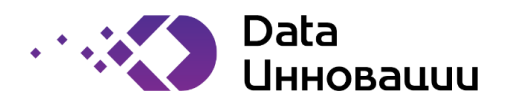

# 2. Глоссарий

| Термин | Определение                    |
|--------|--------------------------------|
| БД     | База данных                    |
| СУБД   | Система управления базы данных |
| ПО     | Программное обеспечение        |

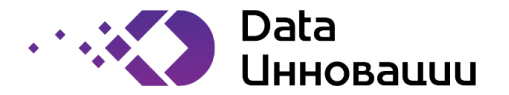

# 3. Необходимое ПО для работы системы

# 3.1. PHP 7.3

Система написана с использование PHP версии 7.3, но для операционной системы RedOS, будет использована версия (7.4.11).

# 3.1.1. Модули РНР, необходимые для работы системы

Для работы системы под операционной системы в RedOS использовались следующие модули для PHP:

- php
- php-cli
- php-common
- php-gd
- php-json
- php-mbstring
- php-mcrypt (php-pecl-mcrypt)
- php-pdo
- php-xdebug (php-pecl-xdebug)
- php-pgsql
- php-soap
- php-xml
- php-xmlrpc

Пример команды установки для dnf:

#### dnf install php

Проверим что пакет установлен:

dnf list installed php

После установки Apache проверяем работу php, для этого создадим файл в директории виртуального хоста и проверим работу:

mcedit /web/<u>site1.ru</u>/www/index.php

<?php phpinfo(); ?>

PHP Version 5.4.16

chown apache. /web/site1.ru/www/index.php

Заходим по адресу http://site1.ru/index.php

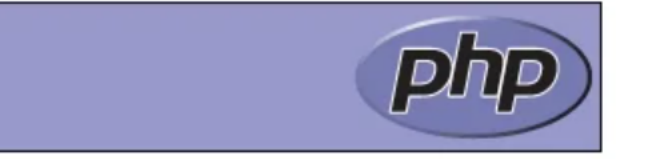

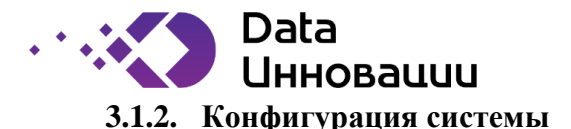

После установки часто возникает вопрос, а где хранятся настройки php? Традиционно они находятся в едином файле настроек, **php.ini** лежит в /etc, прямо в корне. Там можно редактировать глобальные настройки для все виртуальных хостов. Персональные настройки каждого сайта можно сделать отдельно в файле конфигурации виртуального хоста, который мы сделали раньше. Можно сделать несколько полезных настроек:

mcedit /etc/httpd/conf.d/<u>site1.ru</u>.conf

Добавляем в самый конец, перед </VirtualHost>

php admin value date.timezone 'Europe/Moscow'

php admin value max execution time 60

php admin value upload max filesize 30M

Для применения настроек нужно сделать restart apache. Теперь в выводе phpinfo можно увидеть изменение настроек.

#### **3.2. APACHE**

#### 3.2.1. Установка Арасhe

dnf install -y httpd

Добавляем apache в автозагрузку:

systemctl enable httpd

Запускаем apache в RedOS:

systemctl start httpd

Проверяем, запустился ли сервер:

netstat -tulnp | grep httpd

#### 3.2.2. Настройка Арасhe

На данной платформе будет реализована следующая структура веб хостинга:

| /web                        | раздел для размещения сайтов     |
|-----------------------------|----------------------------------|
| /web/ <u>site1.ru</u> /www  | директория для содержимого сайта |
| /web/ <u>site1.ru</u> /logs | директория для логов сайта       |

Создаем подобную структуру:

mkdir /web && mkdir /web/<u>sitel.ru</u> && mkdir /web/<u>sitel.ru</u>/www && mkdir /web/<u>sitel.ru</u>/www && mkdir

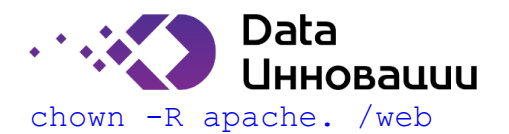

Дальше редактируем файл конфигурации apache - **httpd.conf** по адресу /etc/httpd/conf. Первым делом проверим, раскомментированна ли строчка в самом конце:

IncludeOptional conf.d/\*.conf

Если нет, раскомментируем и идем в каталог /etc/httpd/conf.d. Создаем там файл site1.ru.conf:

mcedit /etc/httpd/conf.d/site1.ru.conf

#### Заполняем:

```
<VirtualHost *:80>
ServerName site1.ru
ServerAlias www.<u>site1.ru</u>
DocumentRoot /web/<u>site1.ru</u>/www
<Directory /web/<u>site1.ru</u>/www>
Options FollowSymLinks
AllowOverride All
Require all granted
</Directory>
ErrorLog /web/<u>site1.ru</u>/logs/error.log
CustomLog /web/<u>site1.ru</u>/logs/access.log common
</VirtualHost>
```

#### 3.2.3. Перезапуск Арасhe

Теперь делаем restart apache:

```
systemctl restart httpd
```

Если возникли какие-то ошибки - смотрим лог apache /var/log/httpd/error\_log. Если все в порядке, то проверим, нормально ли настроен наш виртуальный хост. Для этого создадим в папке /web/<u>site1.ru</u>/www файл index.html следующего содержания:

mcedit /web/site1.ru/www/index.html

<h1>Апач настроен!</h1>

chown apache. /web/site1.ru/www/index.html

Дальше в винде правим файл hosts, чтобы обратиться к нашему виртуальному хосту. Добавляем туда строчку:

#### 192.168.1.25 *site1.ru*

• где 192.168.1.25 ір адрес нашего веб сервера.

Теперь в браузере набираем адрес http://site1.ru. Если видим картинку:

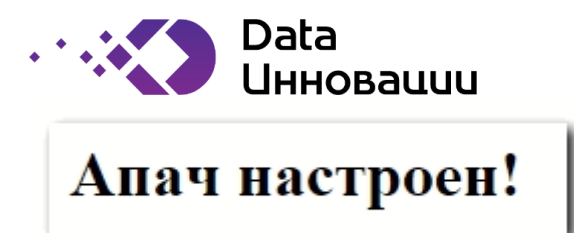

значит все правильно настроили. Если какие-то ошибки, то идем смотреть логи. Причем в данном случае не общий лог httpd, а лог ошибок конкретного виртуального хоста по адресу /web/site1.ru/logs/error.log.

Сразу же обращу ваше внимание на настройку ротации логов виртуальных хостов. Часто бывает, что, если сразу не настроишь, потом забываешь. Но если сайт с хорошей посещаемостью, то логи будут расти стремительно и могут занять очень много места. Лучше настроить ротацию логов веб сервера сразу же после создания.

Чтобы настроить ротацию логов виртуальных хостов, необходимо отредактировать файл /etc/logrotate.d/httpd. Он создается во время установки apache и включает в себя настройку ротации стандартного расположения логов. А так как мы перенесли логи каждого виртуального хоста в индивидуальную папку, необходимо добавить эти папки в этот файл:

#### mcedit /etc/logrotate.d/httpd

```
/web/*/logs/*.log
/var/log/httpd/*log {
  missingok
  notifempty
  sharedscripts
  delaycompress
  postrotate
  /bin/systemctl reload httpd.service > /dev/null 2>/dev/null || true
  endscript
}
```

Мы добавили одну строку в самое начала файла. Теперь логи всех виртуальных хостов в папке /web будут ротироваться по общему правилу.

#### 3.3. Graphviz

Для отображения диаграмм состояний сущностей используется ПО Graphviz. Пример команды установки для dnf:

```
dnf install graphviz
```

#### **3.4.** СУБД PostgreSQL

В работе система использует базу данных СУБД PostgreSQL 12.

Для установки на операционную систему РЕД ОС использовалась следующая инструкция: <u>Vстановка Postgresql (red-soft.ru)</u>

Также, нужно установить дополнительный пакет contrib:

```
dnf install postgresql14-contrib.x86 64
```

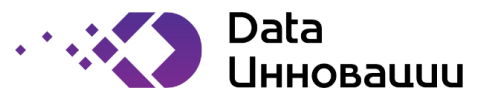

Для администрирования сервера рекомендуется использовать ПО pgAdmin. Подробнее можно прочитать на официальном сайте проекта: <u>https://www.pgadmin.org</u>

База данных может развертываться как на том же сервере, что и web, так и на удаленном сервере. В случае развертывания БД на отдельном сервере для достижения максимальной скорости работы рекомендуется обеспечить канал между web-сервером и сервером базы данных с пропускной способностью не менее одного гигабита в секунду и минимальными задержками передачи пакетов.

# 3.4.1. Создание пользователя и схемы БД

Для работы системы требуется создания одного технологического пользователя и одной схемы БД.

Для корректного создания объектов базы данных требуется установить расширение «uuid-ossp» в создаваемой схеме БД.

Предположим, мы ходим создать базу со следующими параметрами:

- Имя базы данных: upp\_db
- Имя пользователя: upp\_user
- Пароль пользователя: secure01

Пример скрипта для создания схемы БД и технологического пользователя (выполняется из-под суперпользователя):

```
CREATE DATABASE upp_db;
CREATE USER upp_user WITH password 'secure01';
GRANT ALL PRIVILEGES ON DATABASE upp_db TO upp_user;
```

Далее открываем базу данных upp\_db (либо выбрав данную БД в pgadmin, либо командой \connect upp\_db в psql) и выполняем следующие команды:

```
CREATE EXTENSION IF NOT EXISTS "uuid-ossp";
GRANT USAGE ON SCHEMA public TO upp_user;
GRANT ALL PRIVILEGES ON SCHEMA public TO upp_user;
GRANT ALL PRIVILEGES ON ALL TABLES IN SCHEMA public TO upp_user;
GRANT ALL PRIVILEGES ON ALL SEQUENCES IN SCHEMA public TO upp_user;
```

Все объекты БД системы в дальнейшем создаются под технологическим пользователем.

#### 3.4.2. Создание базы данных

Для создания таблиц, представлений и необходимых первоначальных данных требуется выполнить под технологическим пользователем БД в созданной базе данных следующий скрипты, идущие в поставке с ПО:

- 01\_tables.sql
- 02\_trigger\_views.sql
- 03\_config\_data.sql
- 03\_weekends.sql

Примеры:

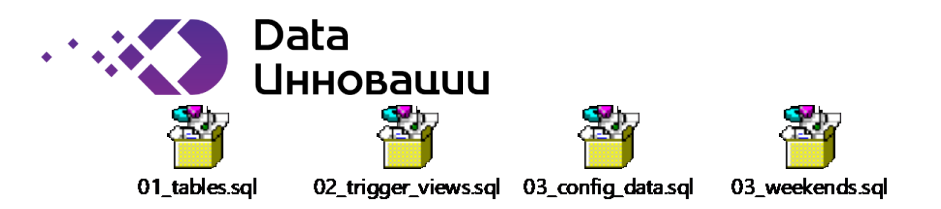

## 3.4.3. Создание первого пользователя в системе.

Перед созданием пользователя добавим технологического пользователя для возможности админу создать именованного пользователя системы:

Далее в conf.php на время требуется закомментировать следующую настройку:

```
// 'two_factor_auth' => array(
    // 'max_tries' => 5,
    // 'expire_sec' => 180
    // ),
```

Это нужно для того, чтобы на время выключить двухфакторную аутентификацию.

Далее требуется зайти на web-интерфейс системы и создать именованного администратора пользователей:

- Имя пользователя: user\_admin
- Пароль: test

После попадания в интерфейс требуется перейти в каталог пользователей:

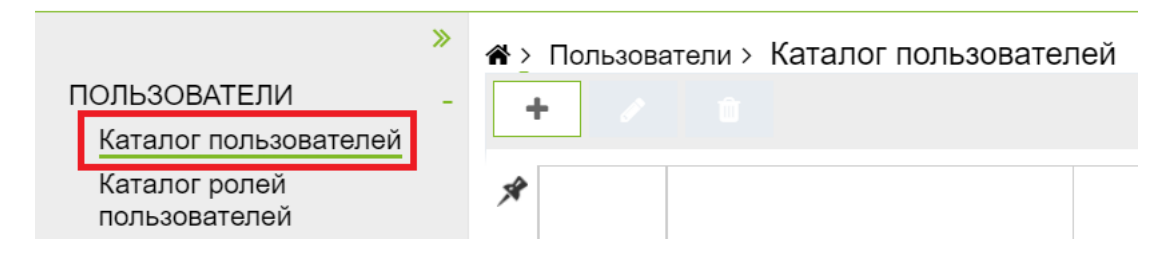

И создать именованного пользователя:

| Инновации                       |                                                                       |              |                             |                                                      |  |  |  |
|---------------------------------|-----------------------------------------------------------------------|--------------|-----------------------------|------------------------------------------------------|--|--|--|
|                                 | » «> Пользователи > Каталог пользователей > Свойства пользователя > У |              |                             |                                                      |  |  |  |
| ПОЛЬЗОВАТЕЛИ                    | -                                                                     |              |                             |                                                      |  |  |  |
| КАТАЛОГ<br>ПОЛЬЗОВАТЕЛЕЙ        | -                                                                     | OCH          | ОВНЫЕ ДАННЫЕ РОЛИ ПОЛЬ      | ЗОВАТЕЛЯ                                             |  |  |  |
| СВОЙСТВА<br>ПОЛЬЗОВАТЕЛЯ        | -                                                                     |              | *Логин                      | Valdemar                                             |  |  |  |
| Роли пользователя               |                                                                       |              |                             |                                                      |  |  |  |
| Каталог ролей<br>пользователей  |                                                                       |              | *Фамилия                    | Захаренко                                            |  |  |  |
| НАСТРОЙКИ                       | _                                                                     |              | *Имя                        | Вальдемар                                            |  |  |  |
| Документы для<br>аккредитации   |                                                                       |              | *Отчество                   | Вальдемарович                                        |  |  |  |
| Классификатор стран<br>мира     |                                                                       |              | *Мобильный рабочий телефон  | +7 (777) 777-77-77                                   |  |  |  |
| Виды грузов                     |                                                                       |              |                             | L                                                    |  |  |  |
| Виды транспорта                 |                                                                       |              | Рабочий телефон             |                                                      |  |  |  |
| Производственный<br>календарь   |                                                                       |              | Рабочий телефон (добавочный |                                                      |  |  |  |
| Системные переменные            |                                                                       | номер)       |                             |                                                      |  |  |  |
| Новости                         |                                                                       | Пароль       |                             | Залайте новый паропь или стенерируйте нажав на ключ  |  |  |  |
| КОНТРАГЕНТЫ -                   |                                                                       |              | Пароль                      | онданто повын нароль или огопорирунто налав на юло т |  |  |  |
| Неподтвержденные<br>контрагенты |                                                                       | E-Mail       |                             |                                                      |  |  |  |
| Каталог контрагентов            |                                                                       | $\mathbf{A}$ | Заблокирован                |                                                      |  |  |  |

После нажатия кнопки «Сохранить» требуется открыть созданного пользователя, назначить ему пароль:

| Пароль | 12345 |
|--------|-------|
| E-Mail |       |

и на закладке «Роли» установить роль «user\_admin».

Data

|                                          | <b>»</b> | <br>Аа́≻ По. | пьзователи  | Каталог пользовате | елей > Свойства п | юльзователя >…∽             |
|------------------------------------------|----------|--------------|-------------|--------------------|-------------------|-----------------------------|
| ПОЛЬЗОВАТЕЛИ<br>КАТАЛОГ<br>ПОЛЬЗОВАТЕЛЕЙ |          |              |             |                    |                   |                             |
|                                          |          | основ        | ЗНЫЕ ДАНН   | ЫЕ РОЛИ ПОЛЬЗО     | ОВАТЕЛЯ           |                             |
| СВОЙСТВА<br>ПОЛЬЗОВАТЕЛЯ                 | -        |              |             | Роли               |                   |                             |
| Роли пользователя                        |          |              |             |                    |                   |                             |
| Каталог ролей<br>пользователей           |          | Наз          | начить роли | и Отозвать роли    |                   |                             |
| НАСТРОЙКИ                                | -        | X            | Роль        | Код роли           |                   | Наименование ропи           |
| Документы для                            |          | T            | назначена   | nog porm           |                   |                             |
| аккредитации                             |          | ×            | 2           | news_admin         |                   | Администратор новостей      |
| Классификатор стран<br>мира              |          | 革            | <b>4</b>    | user_admin         |                   | Администратор пользователей |
| inin pa                                  |          |              | - /         |                    |                   |                             |

После этого требуется выйти в каталог пользователей и удалить временного пользователя user\_admin.

Выход из системы произойдет автоматически.

Включаем назад в conf.php двухфакторную аутентификацию (снимаем комментарий со строк).

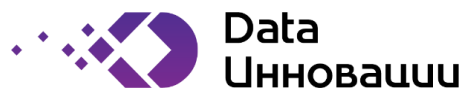

После указанных действий новый созданный именованный пользователь может создавать самостоятельно новых пользователей системы.

# 3.4.4. Заливка в БД тестовых данных

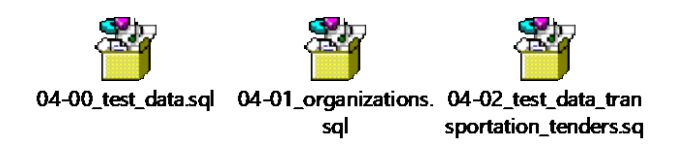

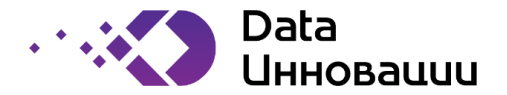

## 4. Конфигурация системы

Все остальные настройки системы производятся посредством модификации файла conf.php, находящегося в корне сайта.

Пример файла conf.php приложен к документации в виде файла php.ini.example

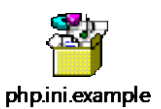

# 4.1. Конфигурация пути для вызова ПО graphviz

Путь указывается в переменной \$graphviz. Для centos при установки по-умолчанию используется значение:

\$graphviz = "/usr/bin/dot";

#### 4.2. Дистрибутив системы

Дистрибутив системы состоит из файлов, находящихся в архиве www-XXX.rar, их требуется скопировать на сервер в папку /web/*site1.ru*/www/ и заменить файл conf.php на conf.php.example (с пред настройками).

#### 4.3. Настройки, хранящиеся в конфигурационном массиве \$sys\_settings.

Основные конфигурационные настройки системы задаются в массиве \$sys\_settings. Настройки, не указанные ниже в данном документе, менять не следует – они заданы для возможности расширения системы в будущем, и их изменения могут привести к ошибкам в работе ПО.

#### 4.3.1. Параметры соединения с БД.

Параметры соединения с БД задаются в разделе 'connection'.

| Параметр            | Необходимые действия                                   |
|---------------------|--------------------------------------------------------|
| connection.db       | Наименование схемы БД.                                 |
| connection.user     | Имя технологического пользователя БД.                  |
| connection.password | Пароль технологического пользователя для доступа к БД. |
| connection.host     | IP-адрес или доменное имя сервера БД.                  |

#### 4.3.2. Параметры двухфакторной аутентификации

Параметры задаются в разделах 'two\_factor\_auth' и 'sms'

| Параметр                  | Необходимые д  | ействия        |            |       |         |    |
|---------------------------|----------------|----------------|------------|-------|---------|----|
| two_factor_auth.max_tries | Максимальное   | количество     | попыто     | эк    | входа   | c  |
|                           | использование  | одноразового   | пароля.    | По    | истечен | ию |
|                           | данного лимита | пользователь б | удет забло | окиро | ван.    |    |

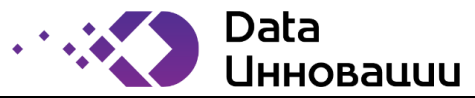

| Параметр                   | Необходимые действия                                             |
|----------------------------|------------------------------------------------------------------|
| two_factor_auth.expire_sec | Время в секундах действия высланного по SMS одноразового пароля. |
| sms.code                   | Настройки значения формируемого одноразового кода                |
| sms.code.min_value         | Минимальное значение кода                                        |
| sms.code.max_value         | Максимальное значение кода                                       |

# 4.3.3. Параметры отправки SMS-сообщений

Параметры задаются в разделе 'sms'.

| Параметр              | Необходимые действия                                                                         |
|-----------------------|----------------------------------------------------------------------------------------------|
| sms.smtp              | Настройки для отсылки SMS-сообщения посредством протокола SMTP                               |
| sms.smtp.host         | Имя SMTP сервера                                                                             |
| sms.smtp.username     | Имя пользователя                                                                             |
| sms.smtp.password     | Пароль пользователя                                                                          |
| sms.smtp.port         | Порт SMTP сервера                                                                            |
| sms.smtp.from_address | Адрес, от имени которого будет осуществляться отправка сообщений                             |
| sms.smtp.to_domain    | Домен, используемый для формирования адреса отправки<br>– XXXX@домен, где XXX-номер телефона |
| sms.mode              | Тип отправки сообщений.                                                                      |
|                       | Поддерживаемые значения:                                                                     |
|                       | • smtp                                                                                       |
| sms.max_send_count    | Максимальное количество попыток отправки сообщений процессом отправки SMS-сообщений.         |

# 4.3.4. Параметры отправки email-сообщений

Параметры задаются в разделе 'email'.

| Параметр             | Необходимые действия                                              |
|----------------------|-------------------------------------------------------------------|
| email.from           | Настройки имени, от лица которого производится отсылка.           |
| email.from.address   | Адрес, от имени которого будет осуществляться отправка сообщений. |
| email.from.name      | Имя, которое будет подставлено в адресе отправки.                 |
| email.smtp.host      | Имя SMTP сервера                                                  |
| email.smtp.auth_type | Тип аутентификации                                                |
| email.smtp.username  | Имя пользователя                                                  |

Руководство по администрированию и установке «Plus7 Forsage Platform»

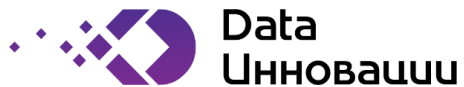

| Параметр             | Необходимые действия                                                                   |
|----------------------|----------------------------------------------------------------------------------------|
| email.smtp.password  | Пароль пользователя                                                                    |
| email.smtp.port      | Порт SMTP сервера                                                                      |
| email.smtp.secure    | Тип отправки сообщений.                                                                |
|                      | Поддерживаемые значения:                                                               |
|                      | • tls                                                                                  |
|                      | • пустое значение                                                                      |
| email.max_send_count | Максимальное количество попыток отправки сообщений процессом отправки email-сообщений. |

#### 4.3.5. Параметры регистрации новых пользователей системы

Параметры задаются в разделе 'register\_new\_user'.

| Параметр                                                | Необходимые действия                                                                                                    |
|---------------------------------------------------------|----------------------------------------------------------------------------------------------------|
| register_new_user. max_tries                            | Максимальное количество попыток отправки одноразовых паролей на телефон и e-mail.                                                                                             |
| register_new_user.expire_sec                            | Время в секундах действия высланного по SMS одноразового пароля.                                                                                                    |
| register_new_user.<br>password_generating               | Настройки генерации пароля пользователя.<br>Пароль всегда начинается с 1 буквы, далее идут в<br>произвольном порядке указанные в параметрах<br>символы, буквы и спец-символы. |
| register_new_user.<br>password_generating.chars_count   | Количество символов а-Z в пароле.                                                                                                    |
| register_new_user.<br>password_generating.digits_count  | Количество символов 0-9 в пароле.                                                                                                    |
| register_new_user.<br>password_generating.special_count | Количество спец-символов в пароле:<br>-=!@#\$%^&*()_+,./<>?;:[]{}\                                                                                                    |

Если у пользователя нет об ходимости регистрации нового пользователя через sms оповещения или email, то нужно ее выключить, для этого в файле conf.php изменить значение test\_mode'=>true:

gister\_new\_user' => [
'sms' => [
'stat\_path' => "../temp/sms",
 'max\_tries' => 10,
 'expire\_sec' => 300, ],
'email' => [
 'stat\_path' => "../temp/email",
 'max\_tries' => 5,
 'expire\_sec' => 300, /,
'password\_generating' => [
'chars\_count' => 5 ,
'digits\_count' => 2 ,
'special\_count' => 1 , ], 'test\_mode'=><mark>true</mark>,

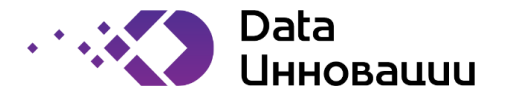

## 5. Конфигурация файловой системы web-сервера

Для корректной работы web-сервера необходимо дать права на доступ и запись в каталог webint/templates\_с для пользователя apache под операционной системой RedOS.

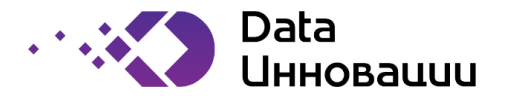

#### 6. Подсистема запуска фоновых процессов системы на стороне сервера

В комплект поставки системы входят напор скриптов, запускаемых из-под главного скрипта **crontab.sh**, который требуется запускать планировщиком событий RedOS (crontab) раз в 1 минуту.

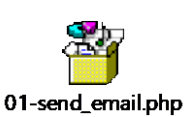

Данные скрипт обеспечивают периодическое выполнение процедур, необходимых для корректной работы системы, а также отсылку SMS и E-Mail уведомлений системой.

Hастройки планировщика: \* \* \* \* \* /home/develop/www/crontab.sh /home/develop/www/glencore

Где в данном примере: /home/develop/www/crontab/crontab.sh – ПОЛНЫЙ ПУТЬ К СКРИПТУ /home/develop/www/glencore – ПОЛНЫЙ ПУТЬ К каталогу с web

Скрипт в работе использует часть функционала системы из каталог web-сервера.

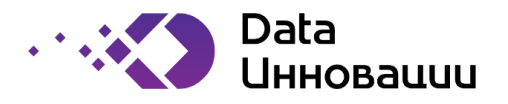

# 7. Состав дистрибутива

Дистрибутив системы состоит из следующих файлов:

| Параметр         | Необходимые действия                                                                               |
|------------------|----------------------------------------------------------------------------------------------------|
| crontab-XXX.rar  | Дистрибутив подсистемы запуска фоновых процессов.                                                  |
| sql-XXX.rar      | Скрипт для создания таблиц БД, представлений и заполнения справочников.                            |
| www-XXX.rar      | Дистрибутив web-сервиса.                                                                           |
| conf.php.example | Пример настройки системы. Файл следует переименовать в conf.php и положить в папку с web-сервисом. |

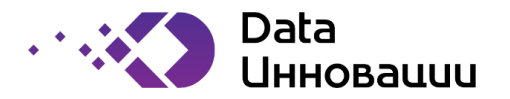

#### 8. Установка обновления системы.

Обновление присылается в виде следующих файлов:

| Параметр        | Необходимые действия                                                                 |
|-----------------|--------------------------------------------------------------------------------------|
| crontab-XXX.rar | Обновление подсистемы запуска фоновых процессов.                                     |
| sql-XXX.rar     | Обновления скриптов для создания таблиц БД, представлений и заполнения справочников. |
| www-XXX.rar     | Обновление web-сервиса.                                                              |
| change.txt.sql  | SQL-скрипт для внесения изменения в БД.                                              |

#### 8.1. Порядок установки обновлений

При установке обновлений следует действовать по следующему алгоритму:

- 1. Остановить web-сервер apache;
- 2. Сделать резервную копию файла crontab (crontab –l >file.crontab);
- 3. Остановить подсистему выполнения фоновых процессов (crontab -r);
- 4. Сделать резервную копию базы данных;
- 5. Сделать резервную копию каталогов с web-сервисом и подсистемой запуска фоновых процессов;
- 6. Выполнить все команды из скрипта «change.txt.sql» по одной, убедившись, что нет ошибок выполнения;
- 7. Выполнить скрипт 02\_trigger\_views.sql для пересоздания представлений и служебных процедур, убедится, что нет ошибок;
- 8. Удалить из каталога с web-сервисом все файлы, кроме «conf.php» и содержимого папки «docs»;
- 9. Развернуть присланное обновление из файла «www-XXX.rar» в каталог с web-сервисом;
- 10. Удалить из каталога с подсистемой запуска фоновых процессов все файлы;
- 11. Развернуть присланное обновление из файла «crontab-XXX.rar» в каталог с подсистемой запуска фоновых процессов;
- 12. Запустить подсистему выполнения фоновых процессов основываясь на сохраненной копии в файле «file.crontab» (crontab file.crontab);
- 13. Запустить web-сервер apache.